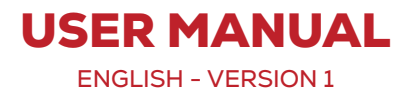

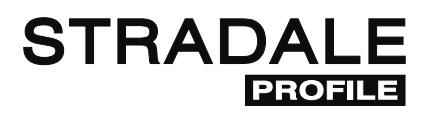

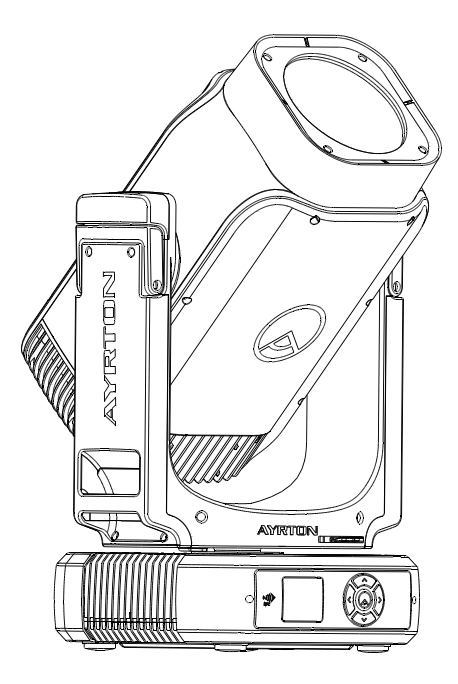

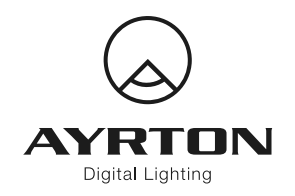

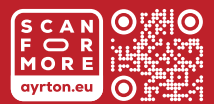

2 Rue de Vitruve, 91140 Villebon-sur-Yvette, France

# CONTENTS

| 1. SAFETY INSTRUCTIONS                                        | З  |
|---------------------------------------------------------------|----|
| 2. FEATURES                                                   | З  |
| 3. FIXTURE OVERVIEW                                           | 4  |
| 4. DRAWINGS                                                   | 4  |
| 5. INSTALLATION INSTRUCTIONS                                  | 6  |
| 6. DMX-512 CONTROL CONNECTION                                 | 7  |
| 7. DMX-512 CONNECTION WITH DMX TERMINATOR                     | 7  |
| 8. DEVICE DMX START ADDRESS SELECTION                         | 7  |
| 9. OPERATING INSTRUCTIONS OF THE INTERNAL DMX WIRELESS SYSTEM | 7  |
| 10. DISPLAY                                                   | 8  |
| 11. NFC                                                       | 12 |
| 12. DMX PROTOCOL                                              | 13 |
| 13. ERROR MESSAGES                                            | 13 |
| 14. CLEANING AND MAINTENANCE                                  | 14 |

Keep this manual for future needs.

Errors and omissions for all information given in this user manual are possible. All information is subject to change without prior notice.

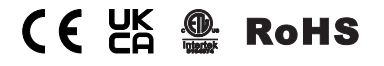

# **1. SAFETY INSTRUCTIONS**

# 1.1 > IMPORTANT SAFETY WARNINGS

This device has left the factory in perfect condition. In order to maintain this condition and to ensure safe operation, it is absolutely necessary for the user to follow the safety instructions and warning notes written in this user manual.

In order to install, operate and maintain the lighting fixture safely and correctly we suggest that the installation and operation be carried out by qualified technicians and these instructions be carefully followed.

# CAUTION

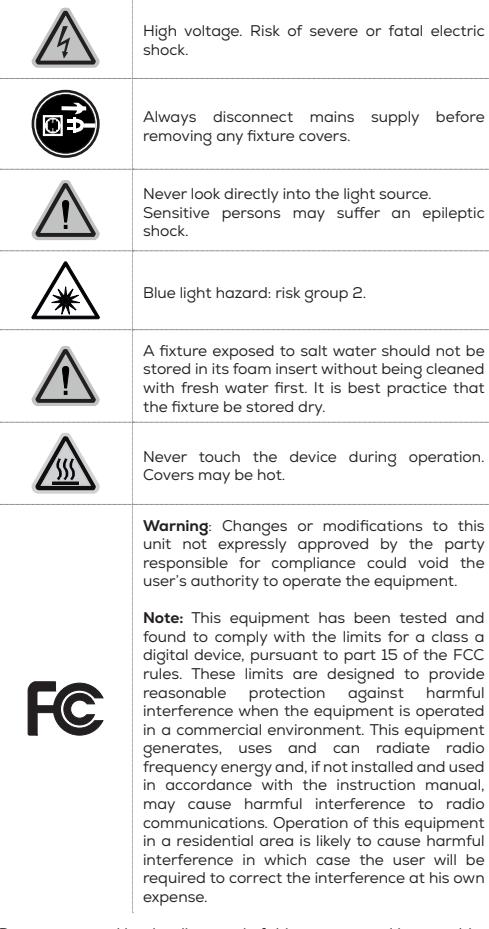

Damage caused by the disregard of this user manual is not subject to warranty The dealer and manufacturer will not accept liability for any resulting defects or problems.

- If the device has been exposed to temperature changes due to environmental conditions, do not power on immediately. The resulting condensation could damage the device. Leave the device powered off until it has reached room temperature.
- Ensure the sealing rubber covers of powerCON TrueOne and XLR connectors are fitted properly when the device is not in use, to avoid water ingress.

- This device falls under protection-class I. Therefore, it is essential that the device be earthed.
- If either lenses or display are damaged (damage may include cracks or gashes in the material) they must be replaced.
- Electrical connections, such as replacing the power plug, must be performed by a qualified person.
- Make sure that the available voltage is not higher than that which is stated in this manual.
- Make sure the power cord is never crushed or damaged by sharp edges. If this should be the case, replacement of the cable must be done by an authorized dealer.
- If the external flexible power cord of this device is damaged, it shall be exclusively replaced by the manufacturer or their service agent or a similar qualified person in order to avoid injury.
- When the device is not in use or before performing maintenance, always disconnect the device from the mains. Only handle the power cord from the plug. Never pull the plug out of a socket by tugging the power cord.
- When powered on for the first time, some smoke or smell may occur. This is caused by coating on metal parts when heated and is normal. If you are concerned, please contact your distributor.
- Do not focus the beam onto flammable surfaces. The minimum distance between the exiting lens of the device and the illuminated surface must be greater than 2 meters.

# CAUTION

Please be aware that damage caused by any modifications to the device are not subject to warranty Keep away from children and non-professionals.

# 1.2 > GENERAL GUIDELINES

- This device is a lighting effect for professional use on stages, in discotheques, theatres, etc. The device was designed for indoor and outdoor use.
- This fixture is only allowed to be operated within the maximum alternating current as stated in the technical specifications in section 2 of this manual.
- Handle the device with care avoid shaking or using force when installing or maintaining the device.
- If you use the quick lock cam when rigging the device, make sure the quick lock fasteners are located in the quick lock holes correctly and securely.
- Operate the device only after having familiarized yourself with its functions Do not permit operation by persons not qualified for operating the device Most damage is the result of unprofessional operation.
- Please use the original packaging if the device is to be transported.
- The applicable temperature for the device is between -20 °C to 45 °C. Do not use the device outside of this temperature range.
- The light source contained in this luminaire shall only be replaced by the manufacturer or his service agent or a similar qualified person.

# CAUTION

For safety reasons, please be aware that all modifications to the device are forbidden. If this device is operated in any way different to the ones described in this manual, the product may suffer damage and the warranty becomes void. Furthermore, any other operation may lead to short-circuits, burns, electric shocks, etc.

# 2. FEATURES

### POWER SUPPLY

- AC100-240 V~, 50/60 Hz
- Power Consumption: 580 W maximum

### OPTICS

- Beam aperture: 4° to 52°
- 140 mm frontal lens

# LIGHT SOURCE

- 330 W LED white light engine
- Colour temperature output:
- Stradale Profile S: 6 500 K
- Stradale Profile TC: 6 000 K
- Stradale Profile S: 70
- Stradle Profile TC: 95

# MOVEMENT

- Pan and tilt automatic repositioning
- Range: Infinite pan and tilt rotation

# COLOURS

- Sophisticated CMY colour mixing
- Variable CTO
- Variable CRI channel
- Static colour wheel with 7 complimentary colours
- 1 circular multi-colour filter

# GOBOS

- 9 indexable rotating gobo HD glass gobos
- Adjustable-speed rotating gobo
- 10 Static HD glass gobos

# FRAMING SYSTEM

- 4 individually shutter blades
- Rotation of the module: +/- 90°

# **IRIS DIAPHRAGM**

- 15-blade iris diaphragm
- Range: 15% to 100% open

# FROST

2 frost filters: one light, one heavy

# PRISMS

- 2 combinable rotating and indexable prisms
- One 5-facet circular, one 4-facet linear

# EFFECTS

- Focusable graphic animation effect-wheel
- Continuous rotation in both directions

# **DIMMER / STROBE**

- Electronic dimmer from 0 to 100%
- Strobe effect: 1 to 25 flashes per second

# HARDWARE FEATURES

- · Graphic LCD display with flip function
- 5 menu buttons to set functions
- Integrated wireless LumenRadio<sup>™</sup> receiver
- IP65 XLR 5 pin connectors
- IP65 RJ45 connectors
- IP65 powerCON TRUE1 TOP connectors

# CONTROL

- DMX 512 protocol
- DMX-RDM compatible
- Stand-alone mode, local control panel
- ArtNet<sup>™</sup> & sACN protocol
- 65/42 DMX channels

# COOLING SYSTEM

- Advanced liquid cooling system
- Selectable ventilation user modes
- Excess temperature protection

# HOUSING

- Skeleton made of aluminium
- Base in die-cast composite alloy
- · Heatsinks in aluminium and copper

- Moulded covers ABS PC (V0 class)
- 4 handles on the yoke
- 4 heavy-duty feet
- IP65 protection rating (IP66 optional)

# INSTALLATION

- 2 Omega ¼ turn brackets
- 4 ¼ turn mounting points
- Safety cable attachment point

# OPERATING PARAMETERS

- Maximum permitted: 45°C (113°F)
- Minimum permitted: -20°C (-4°F)
- Minimum usage distance: 2 m (6.56 ft)

# COMPLIANCE

CE, UKCA, ETL

# SITE

- Product: 339 x 593 x 298 mm (l x h x d)
- Foam: 395 x 630 x 335 mm (l x h x d)

# WEIGHT

Product: 23.5 kg

# **3. FIXTURE OVERVIEW**

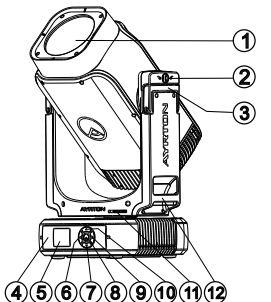

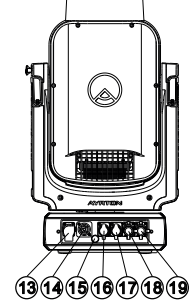

- 1. Front Lens

- 2. Tilt Lock 3. Handle 4. NFC
- 5. Display
- 6 Left-button
- 7. Down-button

# 4. DRAWINGS

# **4.1 > FIXTURE DIMENSION**

USER MANUAL \_ 4

- 8. Center-button 15. Valve 9. Right-button
- 10. Up-button
- 11. Pan Lock
- 12. Handle
  - 13 Power In
    - 14. Power Out
- 16. RJ45 In 17. RJ45 Out 18. DMX In

19. DMX Out

# STRADALE PROFILE | ULTIMATE IP65 1 SERIES

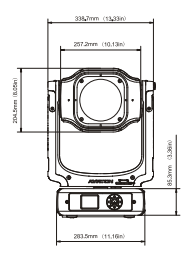

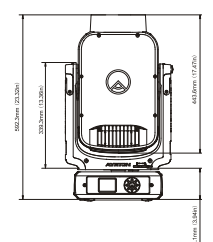

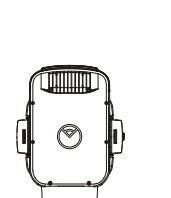

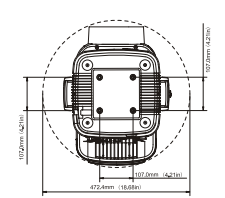

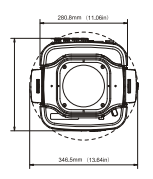

# 4.2 > COLOUR WHEEL

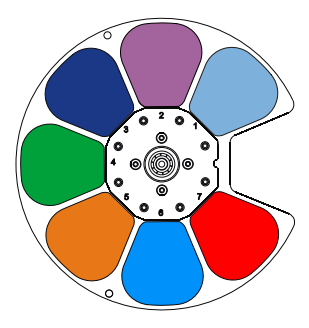

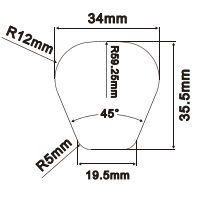

# COLOUR WHEEL 1

| 1 | CTB 1/4    | GPG0100320 |
|---|------------|------------|
| 2 | Magenta    | GPG0100321 |
| з | Congo Blue | GPG0100322 |
| 4 | Green      | GPG0100323 |
| 5 | Orange     | GPG0100324 |
| 6 | Blue       | GPG0100325 |
| 7 | Red        | GPG0100326 |

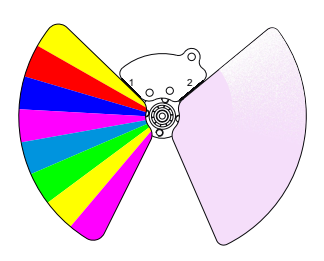

# COLOUR WHEEL 2

- 1 Multi-colour filter
- **2** CTP

# 4.3 > ROTATING GOBO WHEEL

-

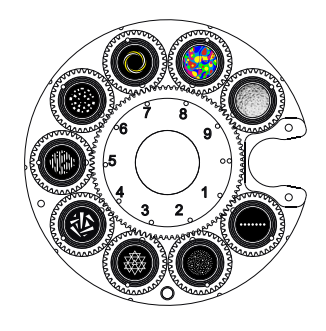

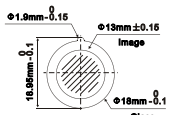

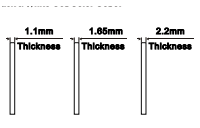

# GOBO WHEEL 1

| Rotating Gobo |      |                     |            |  |  |  |
|---------------|------|---------------------|------------|--|--|--|
| 1             | 131  | Dot Line 7          | GPG0500963 |  |  |  |
| 2             | 075  | Starfield           | GPG0501011 |  |  |  |
| З             | 018  | Nested Triangle     | GPG0500965 |  |  |  |
| 4             | 266  | Breaking Glass      | GPG0500966 |  |  |  |
| 5             | 278  | Bread Stix          | GPG0500967 |  |  |  |
| 6             | 070  | Circle of Square    | GPG0501012 |  |  |  |
| 7             | 112Y | Nested Rings Yellow | GPG0501013 |  |  |  |
| 8             | 042  | CMY Liquid Effect   | GPG0500970 |  |  |  |
| 9             | 601  | Glass Animation     | GPG0500921 |  |  |  |

# 4.4 > STATIC GOBO WHEEL

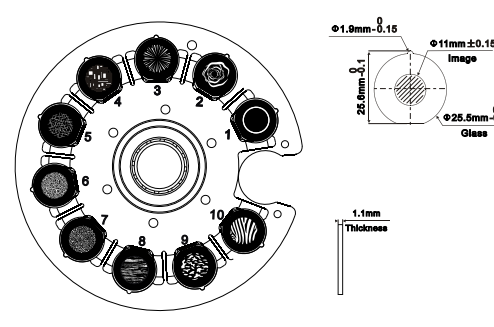

# **GOBO WHEEL 2**

| Static Gobo |     |                       |            |  |  |
|-------------|-----|-----------------------|------------|--|--|
| 1 410       |     | Conical Tunnel Effect | GPG0500971 |  |  |
| 2 049       |     | Smoke Rings           | GPG0501014 |  |  |
| 3 047       |     | Fireworks             | GPG0500973 |  |  |
| 4           | 066 | Abstract Square       | GPG0500974 |  |  |
| 5           | 081 | Iron Filings          | GPG0501015 |  |  |
| 6 041       |     | Lost In The Brain     | GPG0501016 |  |  |
| 7 101       |     | Deep Forest           | GPG0501017 |  |  |
| 8           | 105 | Tree Bark             | GPG0501018 |  |  |
| 9           | 103 | Abstract Speck        | GPG0500979 |  |  |
| 10          | 097 | Zebra Stripes         | GPG0500980 |  |  |
|             |     |                       |            |  |  |

# 4.4 > ANIMATION DIMENSION

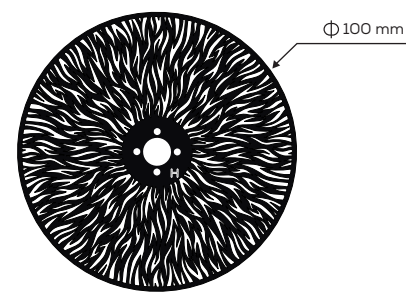

# **5. INSTALLATION INSTRUCTIONS**

# 5.1 > RIGGING THE DEVICE

# CAUTION

Please consider the respective national norms during the installation. The installation must only be carried out by a qualified person.

- The installation of the support structure has to be built and constructed in a way that it can hold 10 times the weight for 1 hour without any harming deformation.
- The installation must always be secured with a secondary safety

attachment, e.g. an appropriate safety rope.

- Never stand directly below the device when mounting, removing or servicing the fixture.
- The operator has to make sure the safety relating and machine technical installations are approved by an expert before taking the device into operation for the first time.
- These installations have to be approved by a skilled person once a year.
- Overhead mounting requires extensive experience, including amongst others calculating working load limits, installation material being used, and periodic safety inspection of all installation material and the device. If you lack these qualifications, do not attempt the installation yo urself. Improper installation can result in bodily injury.

# 5.2 > RIGGING USING THE OMEGA BRACKETS

# CAUTION

# This step is very important to ensure safe rigging of the fixture.

- Fix the clamp to the bracket by tightening the M12 nut and bolt to the bracket through the  $\Phi13$  hole in the middle of the bracket.
- Insert the quick-lock fasteners of the first Omega holder into the respective holes on the bottom of the device. Tighten the quick lock fasteners fully clockwise.
- Install the second Omega holder.
- Pull the safe ty cable through the holes on the bottom of the base and over the trussing system or another suitable rigging point. Insert the end into the carabiner and tighten the safety screw.

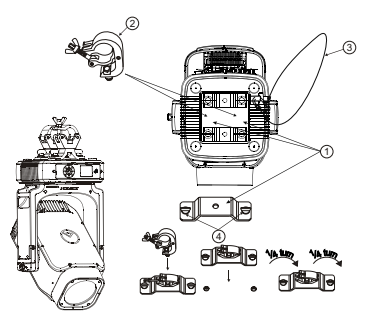

- 1. Omega bracket
- 3. Safety rope
- 4. Quick-lock fastener

# 5.3 > RIGGING DRAWINGS

### CAUTION

2. Clamp

Overhead rigging requires extensive experience, including (but not limited to) calculating working load limits, specifying installation/ rigging materials, and periodic safety inspection of all installation material as well as the device If you lack these qualifications, do not attempt the rigging of this device yourself. Improper installation/ rigging can result in serious bodily injury.

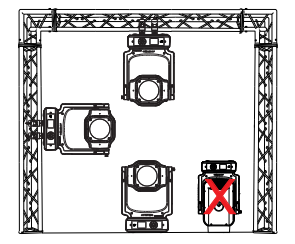

- WARNING! Please ensure that under no circumstances should the lens be placed face down on any surface, including the ground, as this may cause damage to the lens or impair its optical performance.
- Be sure this fixture is kept at least 0.1 m away from any flammable materials (decoration etc.).
- Always use and install a supplied safety cable as a safety measure to prevent accidental damage and/or injury in the event the clamp fails.
- Rig the projector high enough to provide clearance for people who may walk beneath the beam path or establishing a restricted access area that extends beyond the beam hazard distance.
- WARNING! Please DO NOT let other external intense lights to shine through the fixture front lens, it may cause significant internal damages!
- When install fixture outdoor at day time (with power off), please make sure that the fixture front lens is NOT facing the sun.
- When use fixture outdoor at day time (with power on), please avoid fixture front lens facing the sun.
- When fixture is on standby outdoor at day time (with power ON and no DMX signal), please make sure the "sun protection" mode is ON (default).

# 6. DMX-512 CONTROL CONNECTION

Connect the provided male side of the XLR cable to the female XLR output of your controller and the female side of the XLR cable to the male XLR input of the device. You can connect multiple devices together in a serial fashion. The cable needed should be two core, screened cable with XLR input and output connectors. Please refer to the diagram below.

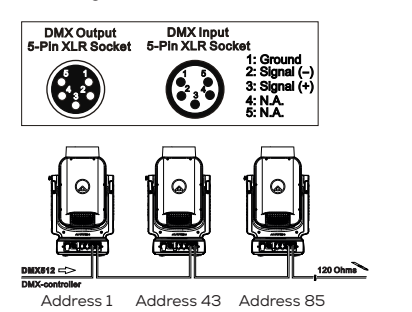

# 7. DMX-512 CONNECTION WITH DMX TERMINATOR

For installations where the DMX cable has to run over a long distance or is in an electrically noisy environment, such as in a discotheque, it is recommended to use a DMX terminator. This helps in preventing corruption of the digital control signal caused by electrical noise. The DMX terminator is an XLR plug with a 120  $\Omega$  resistor connected between pins 2 and 3, which is then plugged into the output (female) XLR socket of the last fixture in the chain. Please see illustrations below.

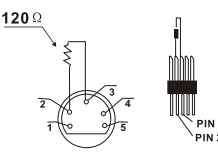

# 8. DEVICE DMX START ADDRESS SELECTION

All fixtures should be given a DMX starting address when using a DMX signal, so that the correct fixture responds to the

correct control signals This digital starting address is the channel number from which the fixture starts to "listen" to the digital control information sent out from the DMX controller. The allocation of this starting address is achieved by setting the correct address number on the display located on the base of the device.

You can set the same starting address for all fixtures or a group of fixtures, or set different addresses for each fixture individually.

If you set the same address on all devices, all the devices will start to "listen to" the same control signal from the same channel number In other words, changing the settings of one channel will affect all the fixtures simultaneously.

If you set a different address, each unit will start to "listen to" the channel number you have set, based on the quantity of control channels of the unit. That means changing the settings of one channel will affect only the selected device.

In the case of the LED moving head, in 42 channel mode, you should set the starting address of the first unit to 1, the second unit to 43 (42 + 1), the third unit to 85 (42 + 43), and so on.

# 9. OPERATING INSTRUCTIONS OF THE INTERNAL DMX WIRELESS SYSTEM

# 9.1> EQUIPMENTS

DMX 512 controller, wireless transmitter, and the fixtures with wireless receiver.

# 9.2 > MESSAGE FROM THE LED INDICATOR

- Rapid flashing red/Green: Logging in to a transmitter.
- Slow flashing Red/Green: Logged on a transmitter and the DMX line is idle (No DMX is connected to transmitter).
- Solid Green: Logged on to a transmitter and receiving DMX data.
- Solid Red: Not logged on to a transmitter (free).

# 9.3 > WDMX IN THE MENU OF THE FIXTURE

On a fixture installed with wireless system, in order to switch between wireless control system and traditional DMX control (with cable), a new menu WDMX is added to the display board.

# ON (Activate WDMX)

- When the fixture is on power and the WDMX is activated to ON status, but did not connect to the controller and did not log in to the transmitter, the fixture will search for the DMX signal source. If the fixture is connected to the DMX controller it can be controlled by DMX controller; if it is log in to the wireless transmitter, it can be controlled by the Transmitter.
- When the fixture is power off, and the WDMX is in ON status, if the fixture is connected to DMX controller After the fixture is power on, it can be controlled only by the DMX controller which connected. The fixture can log in the wireless transmitter, and receive only radio signal from transmitter but not DMX from the transmitter.

### OFF (De-activate WDMX)

 In this status, wireless system is not activated, so the fixture can not log in the transmitter.

#### **REST (Reset WDMX memory)**

 Can remove the fixture from the connection with the transmitter, the fixture become free and ready to log in any transmitter.

### 9.4 > SET UP THE WIRELESS SYSTEM

- Connect the transmitter with the DMX controller.
- To make the fixture installed with wireless receiver log in to the transmitter.
- · Initially the indicator on the receiver fixture should be in Solid red.
- · Press and hold the configuration button on transmitter for less

than 3 seconds the red/green LEDs on the transmitter and the receiver fixture will flash rapidly for about 5~10 seconds while the system goes through its setup procedure.

- Once the receiver fixture is logged in to the transmitter (T1), the fixture with wireless receiver will keep the memory, even if restart the power, this unit will log in the transmitter (T1) automatically.
- Use the DMX 512 to control the fixture.

# 9.5 > REMOVE THE RECEIVERS FROM TRANSMITTER (T1) AND TO LOG IN TO ANOTHER TRANSMITTER (T2)

### Case 1: Remove a receiver

- On the control board of the fixture, enter menu to activated the function of REST.
- The LED for wireless on the fixture should turn to Solid red; the receiver can log out from the transmitter (T1).
- Press the configuration button on transmitter (T2) for less than 3 second, then the fixture will start to connect with the transmitter (T2).

#### Case 2: Remove all receivers from a transmitter (T1) to log in to T2

- Press and hold the configuration button on the T1 as least 5 seconds, can clear the connection with all the fixtures.
- All the red/green LEDs on the receiver fixtures will turn to Solid red to indicate that the receivers are unassigned and removed from the transmitter (T1).

#### PS:

- Please log the receivers out from the transmitter after every job so that the receivers are in free un assigned state and ready to be assigned to a transmitter.
- Do not connect the fixture which is under the communication of wireless system to the DMX controller, otherwise it will cause interference from the DMX controller.

# **10. DISPLAY**

- The Display offers several features: you can set the starting address run the pre-programmed program or reset the device.
- The main menu is accessed by double clicking button until the display starts flashing.
- Browse through the menu by pressing (◊), (◊), (◊) or (◊) button.
- Press (a) for 2 seconds in order to exit menu, double click (a) for confirm. After accessing the edit mode, the unit will automatically exit to the main menu after 15 seconds from the last button press.
- When the unit is powered on if no data signal is connected after 1 minute then the display will switch off automatically.

| DEFAULT SETTINGS SHADED |  |
|-------------------------|--|
| Address                 |  |

| Address   | DMX Address: 001-XXX<br>Decimal Universe: XXXXX<br>Net: XX<br>Sub-Net: X<br>Universe: X<br>Signat: @MX/WDMX/Art-Net/sACN | DMX Address<br>Decimal Universe<br>Net<br>Sub-Net<br>Universe<br>Signal |
|-----------|----------------------------------------------------------------------------------------------------|-------------------------------------------------------------------------|
| Mode      |                                                                                                    |                                                                         |
| User Mode | Extend Mode<br>Stand Mode                                                                                                | User's mode to change<br>channel numbers                                |

| Options                                                                                                    |                                                                                                    |                                                                                                    |                                                                                                    |
|----------------------------------------------------------------------------------------------------|----------------------------------------------------------------------------------------------------|----------------------------------------------------------------------------------------------------|----------------------------------------------------------------------------------------------------|
| Status                                                                                                    | No DMX Mode<br>Sun Protection<br>Pan Reverse<br>Tilt Reverse<br>Pan Degree<br>Tilt Degree<br>Feedback<br>Encoder Select<br>Init PAN<br>Init TILT<br>Prerig INIT<br>Reset Mode<br>Pan/Tilt Spd<br>Zoom/Focus Spd<br>Framing Mode<br>Reset LED Fade<br>Hibernation<br>DMX Output<br>Data Collect<br>4G/Wifi<br>Wifi Info | Close/ init/Auto<br>Close/ init/Auto<br>Close/ init/Close<br>Close/ init/Close<br>Close/ init/Close<br>Close/ init/Close<br>Close/ Medium/Slow<br>Close/ Medium/Slow<br>Close/ Medium/Slow<br>Close/ Medium/Slow<br>Close/ Close<br>Close/ Close/ Close<br>Close/ Close/ | Auto run if no DMX<br>Sun Protection<br>Pan Reverse movement<br>Tilt Reverse movement<br>Tilt Degree Select<br>Movement Feedback<br>Encoder Select<br>Init PAN<br>Init TILT<br>Prerig INIT<br>Reset Mode<br>Movement Speed<br>CMY Spd<br>Zoom/Focus Spd<br>Framing Mode<br>Reset LED Fode<br>Stand by Mode<br>DMX Output<br>Data Collect<br>4G/Wifi<br>Wifi Information |
| Service PIN Service PIN Pass<br>Set IP xxxx<br>Set IP xxxx<br>Reset From Mac ON/<br>DHCP ON/<br>Iot Lock Enable ON/<br>Cross Load SW ON/ |                                                                                                    | Password = XXX<br>xxx.xxx.xxx.xxx<br>XXX.xxx.xxx.xxx<br>ON/011<br>ON/011<br>ON/011<br>ON/011<br>ON/011                                                                                                    | Service Password*=050*<br>Set IP<br>Set Mask IP<br>Reset From Mac<br>DHCP<br>Iot Lack Enable<br>Cross Load SW<br>CIr LED Timer                                                                                                    |
| Fans Fans Speed                                                                                                    |                                                                                                    | Auto<br>Stage<br>Silence<br>Super Silence                                                                                                    | Fans Speed select                                                                                                    |
| Disp.Setting                                                                                                    | Constant Fans<br>Shutoff Time<br>Flip Display<br>Key Lock<br>DispFlash                                                                                                    | ON/OFF<br>02~60m 05m<br>ON/OFF<br>ON/OFF                                                                                                    | Constant Fans<br>Display shutoff time<br>Reverse 180 degree<br>Key Lock<br>DispFlash                                                                                                    |
| Temp. C/F                                                                                                    | Celsius<br>Fahrenheit                                                                                                    | <u>i</u>                                                                                                    | Temperature switch<br>between °C / °F                                                                                                    |
| Initial Pos.                                                                                                    | PAN =XXX                                                                                                    | •                                                                                                    | Initial effect position                                                                                                    |
| Wireless<br>DMX                                                                                                    | Activate WDMX<br>Rest WDMX                                                                                                    |                                                                                                    | Activate WDMX<br>Rest WDMX                                                                                                    |
| Dim Curve                                                                                                    | Square Law<br>Linear                                                                                                    |                                                                                                    | <u>.</u>                                                                                                    |
| Refresh<br>Select                                                                                                    | 1.2K<br>2.4K<br>16K<br>25K                                                                                                    |                                                                                                    | Refresh Select                                                                                                    |
| Defog                                                                                                    | OFF<br>Auto<br>ON                                                                                                    |                                                                                                    | Defog off<br>Defog auto<br>Defog on                                                                                                    |
| Gobo<br>Correction                                                                                                    | OFF/ <u>CTB</u> /Cyan                                                                                                    |                                                                                                    | Gobo Correction                                                                                                    |
| Reset P/T<br>Fade                                                                                                    | ON/OFF                                                                                                    |                                                                                                    | Reset P/T Fade                                                                                                    |
| Frost<br>(Progressive)                                                                                                    | <u>on</u> /off                                                                                                    |                                                                                                    | Frost (Progressive)                                                                                                    |
| Trigger                                                                                                    | DMX Value Disp.<br>Set to Slave<br>Auto Program                                                                                                    | PAN<br>Slave 1, Slave 2, Slave 3<br>Master/Alone                                                                                                    | DMX Value Disp.<br>Set to Slave<br>Auto Program                                                                                                    |
| Reset<br>Default                                                                                                    | ON/OFF                                                                                                    |                                                                                                    | Restore factory set.                                                                                                    |

| Options    |               |                                                                                                    |                                                                         |
|------------|---------------|----------------------------------------------------------------------------------------------------|-------------------------------------------------------------------------|
| Reset User | Address       | DMX address: 001-XXX<br>Decimal Universe: XXXXX<br>Net: XX<br>Sub-Net: X<br>Universe: X<br>Signal: XWDMX/Art-<br>Net/sACN | DMX Address<br>Decimal Universe<br>Net<br>Sub-Net<br>Universe<br>Signal |
|            | Mode          | Extend Mode<br>Stand Mode                                                                                                 | User's mode<br>to change<br>channel numbers                             |
|            | Fans Speed    | Auto<br>Stage<br>Silence<br>Super Silence                                                                                 | Fans Speed select                                                       |
|            | Constant Fans | ON/OFF                                                                                                    | Constant Fans                                                           |
|            |               |                                                                                                    |                                                                         |

| Time Info. Current Time<br>Ttl Life Hrs<br>Last Run Hrs<br>LED Hours<br>Timer PIN<br>CIr Last Run |                                            | XXXX(Hours)<br>XXXX(Hours)<br>XXXX(Hours)<br>XXXX(Hours)<br>Password = XXX<br>ON/  |  |  |
|---------------------------------------------------------------------------------------------------|--------------------------------------------|------------------------------------------------------------------------------------|--|--|
| Temp. Info                                                                                        | Head Temp.                                 | XXX°C/°F                                                                           |  |  |
| Humidity                                                                                          | x%                                         | Humidity                                                                           |  |  |
| Encoder<br>Info                                                                                   | XXX                                        | Encoder Info                                                                       |  |  |
| Fan Info.                                                                                         | xxxx RPM                                   | Fan information                                                                    |  |  |
| LED Type                                                                                          | XXX                                        | LED Type                                                                           |  |  |
| Software<br>Ver                                                                                   | V10                                        | Software version                                                                   |  |  |
| Signal<br>Quality                                                                                 | XXX                                        | Signal Quality<br>Information                                                      |  |  |
| Network                                                                                           | IP, Mask, Mac Network                      |                                                                                    |  |  |
| Error Info.                                                                                       | Fror Info. Error Record 1                  |                                                                                    |  |  |
| SN                                                                                                | Product: xxxxx<br>LED: xxxxx               | SN                                                                                 |  |  |
| RDM UID                                                                                           | UID: xxxx-xxxxxxxx                         | RDM UID                                                                            |  |  |
| Test                                                                                              |                                            | •                                                                                  |  |  |
| Home                                                                                              | All<br>Pan&Tilt<br>Colour<br>Gobo<br>Other | All<br>Pan&Tilt<br>Colour<br>Gobo<br>Other                                         |  |  |
| Test<br>Channel                                                                                   | PAN                                        | Test function                                                                      |  |  |
| Manual<br>Ctrl.                                                                                   | PAN =XXX<br>:                              | Fine adjustment of<br>the lamp                                                     |  |  |
| Calibration                                                                                       | -Password-<br>PAN<br>:                     | Password "050"<br>Calbrate and adjust the<br>effects to standard/right<br>position |  |  |
| Cmy Comp                                                                                          | Service PIN<br>C<br>M                      | Cmy Comp                                                                           |  |  |
| Magn Auto<br>Cal                                                                                  | -Password-<br>Calibration                  | Magn Auto Cal                                                                      |  |  |

| Test            |                                                                |                                                                           |                                                        |
|-----------------|----------------------------------------------------------------|---------------------------------------------------------------------------|--------------------------------------------------------|
| Magn P/T<br>50% | -Password-<br>PAN<br>TILT<br>Calibration                       |                                                                           | Magn P/T 50%                                           |
| Gobo<br>Replace | Gobo Wheel 1<br>Gobo Wheel 2                                   |                                                                           | Gobo Replace                                           |
| Preset          |                                                                |                                                                           |                                                        |
| Select Prog.    | Prog. Part 1 = Pro<br>Prog. Part 2 = Pro<br>Prog. Part 3 = Pro | gram 1 ~ 10 Program 1<br>ogram 1 ~ 10 Program 2<br>ogram 1 ~ 10 Program 3 | Select programs to<br>be run                           |
| Edit Prog.      | Program 1<br>:<br>Program 10                                   | Program Test<br>Step 01=SCxxx<br>Step 64=SCxxx                            | Testing program<br>Program in loop<br>Save and exit    |
| Edit Scenes     | Edit Scene 001<br>~ Edit Scene<br>250                          | Pan,Tilt,<br>Fade Time<br>Scene Time<br>Input By Outside                  | Save and automatically<br>return manual scenes<br>edit |
| Scenes Input    |                                                                |                                                                           | Scenes Input                                           |

# 10.1>ADDRESS

#### 10.1.1. Address

With this function, you can adjust the DMX address, the Universe and the selection of the control signal

# 10.2 > MODE

#### 10.2.1. User Mode

With this function, you can choose user defined channel orders.

#### 10.2.2. Edit User Mode

With this function, you can edit user defined channel orders of User Mode A/B/C.

# 10.3 > OPTIONS

### 10.3.1. Status

#### No DMX Status

With this function, you can choose the unit behavior in case no signal is detected between Close (all dmx value to 0), Hold (keep the last dmx value), and Auto (start auto mode).

#### Sun Protection

When this function is activated, the unit will automatically tilt down its head toward the ground when no signal is detected.

#### Pan Reverse

With this function you can reverse the Pan-movement.

#### Tilt Reverse

With this function, you can reverse the Tilt-movement.

#### Pan Degree

With this function, you can select the total Pan degree range between 630, 540 or 360SC.

#### Tilt Degree

With this function, you can select the total Tilt degree range between 270, 540 or 360SC.

#### 360SC

This mode limits the total range of movement (pan or tilt) to a maximum of  $360^\circ$ . Since the fixture supports continuous rotation, it automatically selects the shortcut (SC) or fastest path between two position commands. For example, if transitioning from a pan position of  $359^\circ$  to  $4^\circ$ , the fixture will take the direct route, preventing unnecessary flips or spinouts.

## Feedback

This function allows you to activate or deactivate the automatic repositioning of the Pan & Tilt in case of an accidental/manual move of the yoke.

### Encoder Select

This option allows you to choose the encoder for unit positioning (pan and tilt):

- Magnetic Encoder: Uses an Absolute encoder for faster resets, eliminating the need for a full reset spin.
- Photoelectric Encoder: Utilises a light sensor and optical encoder, requiring an end-stop rotation for calibration, resulting in a slower reset.

#### Init PAN

This function allows you to deactivate the Pan movement.

#### Init TILT

This function allows you to deactivate the Tilt movement.

#### Prerig INIT

Allows you to activate a special init process: Pan init then Tilt init process when unit is used in prerig trusses

#### Reset Mode

This function allows you to choose the reset process for the gobo.

- · Fast : The fixture only check the direction of the first gobo
- All Rot Gobo : The fixture is checking all the position of each gobo to make sure all the gobo are in the same position (Useful if using a custom Gobo)

### Pan/Tilt Spd

With this function, you can select Pan & Tilt speed from "Fast", "Medium", "Slow", "FS Mode", "Tracking 360".

## CMY Spd

With this function, you can select CMY speed from "Fast", "Medium", "Slow".

# Zoom/Focus Spd

With this function, you can select Focus speed from "Fast", "Medium", "Slow"

#### Framing Mode

This feature controls the dimmer's behaviour when using the blades or iris, preventing heat-related distortion during extended use.

- Constant OFF: The light remains on for a set duration before dimming to protect the fixture.
- Constant ON: The light dims instantly when the blade/iris is in use, ensuring stable output power over time.

### Reset LED Fade

Allows the Light output to fade out and in during the reset process.

#### Hibernation

The device and stepper motors will be powered off if the unit stays without DMX signal for the User defined times (in Minutes). The fixture will perform a reset sequence once DMX is back.

#### DMX Output

With this function, the unit can transmit the signal received via WDMX or ArtNet/sACN through the DMX output.

#### Data Collect

With this Function, you can activate the collection of data information for the IoT(The optional board is needed to use this option).

#### 4G/Wifi

With this function, you can select between Wifi or 4G.

# Wifi Info

With this function you can see the status of the Wifi.

### 10.3.2. Service PIN

#### Password

The Password for this function is "050".

#### Set IP

This function allows you to set the IP of the Unit.

# Set Mask IP

This function allows you to set the IP Mask of the Unit.

# Reset From Mac

This function allows you to enable or disable the DHCP.

#### DHCP.

This function allows you to enable or disable the DHCP

#### lot Lock Enable

Enable or Disable the lot Lock function (The optional board is needed to use this option)

#### Cross Load SW

This function allows you to upload the current SW version to other units using a DMX connection. Do not disconnect the units before the process is complete.

#### Clr Error Info

This function allows you to clear the error info list

#### 10.3.3. Fans Control

#### Fans Speed

With this function, you can set the fans speed. Settings are Auto, Stage, Silence, and Super Silence.

- Auto: The LED module delivers high output and the fans ramp up and down depending on the ambient temperature and the temperature of the LED module itself.
- Stage: The LED module delivers full output and the fans remain at full speed regardless of the temperature of the LED module.
- Silence: The LED module is limited to medium output and the fans rotate at a slower speed.
- Super Silence: The LED module is limited to a lower output and the fans rotate at the slowest speed.

For specific output details, refer to photometry document.

#### **Constant Fans**

Enables you to set the fans to run continuously, even when the LED is off .

# 10.3.4. Disp. Setting

#### Shut off Time

With this function, you can select the delay before the LCD display turns off. Choose between 2 to 60 minutes. The default is 5 minutes.

#### Flip Display

With this function you can rotate the display by  $180^\circ$  (when the unit is rigged)

#### Key Lock

With this function you can activate the automatic key lock function. If this function is activated, the keys will be locked automatically after exiting the edit mode for 15 seconds, keeping press the <MODE/ESC> key for 3 seconds if you do not need this function.

#### DispFlash

With this function activated, display will flash if no signal is detected.

#### 10.3.5 Temperature C/F

With this function you can display the temperature in Celsius or  $\ensuremath{\mathsf{Fahrenheit}}$ 

# 10.3.6. Initial Pos.

With this function you can display initial effect position.

# 10.3.7. Wireless

From factory, this projector is prepared for wireless data transmission (W-DMX). If you wish to de-activate W-DMX control, you can select the function "De-activate WDMX" by turning the encoder. With the function "Rest", you can log out the projector from the wireless sender.

# 10.3.8. Dim Curve

With this function you can select the Dimmer Curve.

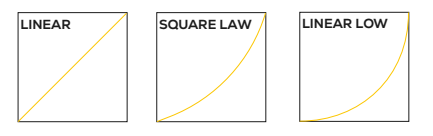

# 10.3.9. Refresh Select

With this function you can select the PWM rate.

- 1.2K & 2.4 : provides superior dimming quality, especially for smooth fadeouts at lower levels
- I6K & 25K : are ideal for broadcast use

#### 10.3.10. Defog

This function allows you to set the defog mode as follows:

- ON: Activates the defog fan (excluding the LED module cooling fans), sets the dimmer to full, and zoom to minimum. This function should only be used when necessary.
- AUTO: Activates the defog fan (excluding the LED module cooling fans) when temperature and humidity reach a certain level. Zoom and dimmer are not affected.
- OFF: No defogging actions are performed, the defog fan will not rotate and the heaters are turned off.

If ON or AUTO are selected, the heater plate will turn on when the unit is powered on. the Heater will turn on and off as necessary to maintain a constant internal temperature of 45 °C.

### 10.3.11. Gobo Correction

This function allows you to enable or disable the Gobo Correction. The Unit will automatically insert a correction filter when a glass gobo is inserted.

### 10.3.12. Reset P/T Fade

This function allows you to choose the reset speed of the pan/tilt motors to avoid fast movement.

#### 10.3.13. Frost (Progressive)

This fonction allows you to enable or disable the progressive insertion of the frost.

### 10.3.14. Trigger

#### DMX Value Disp.

With this function you can display the DMX 512 value of each channel. The display automatically shows the channel with a value changing.

#### Set to Slave

With this function, you can define the device as slave.

#### Auto Program

With this function, you can run the internal program. You can select the desired program under "Select program". You can set the number of steps under "Edit program". You can edit the individual scenes under "Edit scenes". With this function, you can run the individual scenes either automatically. i.e. with the adjusted Step-Time.

#### 10.3.15. Reset Default

With this function. you can select restore factory set for ON or OFF. the default is OFF.

### 10.3.16. Reset User

With this function, you can define the following "restore user" values:

- AddressMode
- Fans Speed
- Constant Fans
- constant r ans

# 10.4 > INFO

### 10.4.1. Time Info.

#### Current Time

With this function. you can display the temporary running time of the device from the last power on. The display shows "XXXX". "XXXX" stands for the number of hours. The counter is reset after turning the device off.

#### Ttl Life Hrs

With this function. you can display the running time of the device. The display shows "XXXX". "XXXX" stands for the number of hours.

#### Last Run Hrs

With this function, you can display last the running time of the device. The display shows "XXXX". "XXXX" stands for the number of hours.

#### LED Hours

With this function. you can display the time of LED. The display shows "XXXX". "XXXX" stands for the time of LED.

#### Timer PIN

With this function. you can display the timer password.

### Clr Last Run

With this function. you can clear last run time of the fixture. The display shows "ON" or "OFF". Press "Enter" to confirm.

### 10.4.2. Temp.Info

With this function you can display the different temperature of the fixture.

- L: Light engine
- B: Base
- H: Head

#### 10.4.3. Humidity

With this function you can display all the different humidity values available in the fixture

- B: Base
- H: Head

#### 10.4.4. Encoder Info.

With this function, you can display the encoder values.

#### 10.4.5. Fan Info.

With this function, you can display all the fan speed values available in the unit.

### 10.4.6. LED Type

With this function, you can display the Led Type, S/TC/ST

# 10.4.7. Software Ver

With this function, you can display the software version of the device.

#### 10.4.8. Signal Quality

When IOT Board is connected, this menu shows the signal quality (Wifi/4G).

### 10.4.9. Network

With this function, you can display the Network information.

#### 10.4.10. Error Info

With this function, you can Read the error record of the Unit.

#### 10.4.11. Blackout Info

With this function, you can display the Blackout information.

### 10.4.12. SN

With this function, you can display the serial number of the Unit.

# 10.4.13. RDM UID

With this function, you can display the RDM UID of the Unit.

# 10.5 > TEST

#### 10.5.1. Home

With this function you can reset the device. You can select which functions you want to reset by using the submenu.

#### 10.5.2. Test Channel

With this function you can test each channel's function to ensure correct operation.

#### 10.5.3. Manual Control

Allows you to manually control each feature of the unit

#### 10.5.4. Calibration

With this function. you can calibrate and adjust the effect wheels to their correct positions. The password of calibrate values is 050.

#### 10.5.5. CMY Comp

With this function, you can calibrate and adjust the CMY compensation values.

#### 10.5.6. Magn Auto Cal

This Function allow you to Automatically calibrate the Absolute encoder using the  $\ensuremath{\mathsf{Photoelectric}}$  one.

# 10.5.8. Gobo Replace

This function allows you to select the gobo you want to replace. The chosen gobo will be rotated into position, making it easy to swap out.

# 10.6 > SHORTCUT MENU

#### 10.6.1. Flip display

With this function you can rotate the display by  $180^{\circ}$  (when the unit is rigged)

### 10.6.2. Restore Factory

With this function, you can restore default setting (highlighted value in the above chart).

#### 10.6.3. Restore User

With this function, you can restore User settings (Setting can be edit under Options/Reset User Set).

### 10.6.4. Rst DMX addr 1

With this function you can only set the address to 1.

### 10.6.5. Product SN

With this function, you can display the serial number of the Unit.

#### 10.6.6. LED SN

With this function, you can display the serial number of the LED.

# 10.6.7. RDM UID

With this function, you can display the RDM UID of the Unit (Also  $\ensuremath{\mathsf{QRCode}}\xspace)$ 

## 10.6.8. Pressure

- Under this menu, you can manage the pressure of the Unit :
- Pressure Test : Under this menu you can Run the Pressure test
- Test Result : Under this menu you can display the result of the last pressure test
- Head/Base Pres : Under this menu you can display the value of the Head and Base Pressure

# 10.7 > PRESET

- Double-click the center button to access main menu.
- Tap the <Up/Down> button until "Preset" is displayed.
- Double-click the center button to access "Preset". Tap the <Up/ Down> button to select "Select prog.". "Edit prog.". "Edit Scenes".
  "Scenes Input".
- Double-click the center button to confirm or long press the center button to return to the main menu.

Run the auto program: A master fixture can output to three different program signals to the slave fixture to operate. It means the host will send cyclically in the following orders (The host will keep operating the program of Part 1). Then the slave fixture will make the selectively receiving according to its own set.

|   | ·····    |          |          |            | 1        | r        |    | r        |          |          |   |
|---|----------|----------|----------|------------|----------|----------|----|----------|----------|----------|---|
|   | Auto Pro | Auto Pro | Auto Pro | . Auto Pro | Auto Pro | Auto Pro |    | Auto Pro | Auto Pro | Auto Pro |   |
| Γ | Part1    | Part 2   | Part 3   | Part1      | Part 2   | Part 3   |    | Part1    | Part 2   | Part 3   | 1 |
| L | k        |          |          | L L        |          | •        | ۰. | <u>.</u> |          |          |   |

- If the slave fixture chooses Run For Slave 1 from the menu of 1-3,then it will receive the part 1's automatic program from link, in the same way, when the slave fixture chooses Run For Slave 2, then it will receive the part 2's automatic program from link.
- Enter the menu of 1-3 Function Mode---Set To Slave. Here to set machine operate which part of the program during the host-slave connection
- Enter the menu of 1-4, 1-5 Function Mode---Set To Master
- Enter the menu of 8-1 Edit Program---Auto Program Part1. The host outputs three groups driven program---Part1, Part2, Part3 (Part1 program runs the same effect as the host)
- Enter the menu of 8-2 Edit Program---Edit Program. Edit the program's connection, connect the scene in order

• The editor of the scene, there are as many as 250 scenario editors, and every scene can have a program connection of 10.

Note:

Part 2, Part 3 repeat in accordance with the Part1's repeat. For example: When Part 1 uses Program 2, Part 2 uses Program 4, Part 3 uses Program 6, Assume:Program 2 includes scene of 10, 11, 12, 13. Program 4 includes scene of 8, 9, 10; Program 6 includes scene of 12, 13, 14, 15. Then it will run as below.

#### Example:

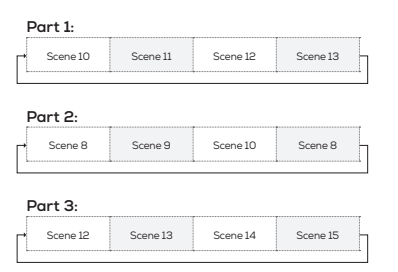

### 11. NFC

When the fixture is powered on, you can use a NFC smartphone installed with the Ayrton App to scan the NFC tag area of the fixture to read some of the information or settings inside the display menu, such as product name, software version, UID, DMX Start Address, Universe, User Mode, Options, Information, etc. You can also change some of the settings and push to write inside the fixture menu.

When the fixture is not powered on, you can still use the App to read the NFC info and write the settings into the NFC tag, the written data will be automatically synchronized into the fixture menu at next time the fixture is powered on.

Link to download the application: https://grstud.io/ayrtonnfc

#### Note:

- Before using, make sure there is NFC function on your smartphone and it is activated, Download and install the Ayrton App;
- The NFC tag on the fixture is right under the LCD window;
- The NFC reader area vary on different smartphones, identify the correct area on your smartphone before scanning the NFC tag on the fixture;
- When scanning, make sure the NFC reader area of your smartphone close enough to the LCD window and hold still the smartphone for 3 seconds until reading successfully

# **12. DMX PROTOCOL**

Scan the QR code on the cover page to download the DMX CHART.

# **13. ERROR MESSAGES**

When you turn on the device, it will first perform a reset. The display may show "Err channel is XX" should there be problems with one or more functions. "XX" stands for channel 1, 2, 3, 4, 5, 6 etc whose sensor has encountered a problem. For example, when the display shows "Err channel is Pan movement", it means there is an error on channel 1. If there are errors on channel 1, channel 3, channel 6 at the same time, you may see the error message, "Err channel is Pan movement", "Err channel is Tilt movement", "Err channel is Shutter", flash twice, and then the device will generate a second reset. If the error messages persist after performing a reset more than twice, the channels which have errors may not work properly however, all other functions can work as usual. Please contact your dealer or manufacturer for service. Self repair is not allowed.

### PAN- movement Er

(PAN- yoke movement error) This message will appear after the reset of the fixture if the yoke's magnetic-indexing circuit malfunction (Optical Sensor or Magnetic Sensor fails) or the stepper motor is defective (or its driving IC on the main PCB). The PANmovement is not located in the default position after the reset.

#### TILT- movement Er

(TILT- head movement error) This message will appear after the reset of the fixture if the head's magnetic-indexing circuit malfunctions ((Optical Sensor or Magnetic Sensor fails)) or the stepper motor is defective (or its driving IC on the main PCB). The TILT-movement is not located in the default position after the reset.

#### Zoom wheel Er

(Zoom wheel error) This message will appear after the reset of the fixture if the head's magnetic-indexing circuit malfunctions (Optical Sensor or Magnetic Sensor fails) or the stepper motor is defective (or its driving IC on the main PCB). The Zoom -movement is not located in the default position after the reset.

### Focus wheel Er

(Focus wheel error) This message will appear after the reset of the fixture if the head's magnetic-indexing circuit malfunctions (Optical Sensor or Magnetic Sensor fails) or the stepper motor is defective (or its driving IC on the main PCB). The Focus -movement is not located in the default position after the reset.

#### Colour wheel Er

(Colour wheel- error) This message will appear after the reset of the fixture if the head's magnetic-indexing circuit malfunctions (sensor failed or magnet missing) or the stepper motor is defective (or its driving IC on the main PCB). The Colour - movement is not located in the default position after the reset.

#### Cyan Colour wheel Er

(Cyan Colour wheel- error) This message will appear after the reset of the fixture if the head's magnetic-indexing circuit malfunctions (sensor failed or magnet missing) or the stepper motor is defective (or its driving IC on the main PCB). The CMY -movement is not located in the default position after the reset.

## Magenta Colour wheel Er

(Magenta Colour wheel- error) This message will appear after the reset of the fixture if the head's magnetic-indexing circuit malfunctions (sensor failed or magnet missing) or the stepper motor is defective (or its driving IC on the main PCB). The CMY -movement is not located in the default position after the reset.

#### Yellow Colour wheel Er

(Yellow Colour wheel- error) This message will appear after the reset of the fixture if the head's magnetic-indexing circuit malfunctions (sensor failed or magnet missing) or the stepper motor is defective (or its driving IC on the main PCB). The CMY -movement is not located in the default position after the reset.

#### CTO Colour wheel Er

(CTO Colour wheel- error) This message will appear after the reset of the fixture if the head's magnetic-indexing circuit malfunctions (sensor failed or magnet missing) or the stepper motor is defective (or its driving IC on the main PCB). The CTO -movement is not located in the default position after the reset.

### Rot\_Gobo wheel Er

(Rot\_Gobolwheel - error) This message will appear after the reset of the fixture if the head's magnetic-indexing circuit malfunctions (sensor failed or magnet missing) or the stepper motor is defective (or its driving IC on the main PCB). The Rot\_Gobol - movement is not located in the default position after the reset.

#### Fix\_Gobo wheel Er

(Fix\_Gobo wheel - error) This message will appear after the reset of the fixture if the head's magnetic-indexing circuit malfunctions (sensor failed or magnet missing) or the stepper motor is defective (or its driving IC on the main PCB). The Fix\_Gobo - movement is not located in the default position after the reset.

#### Animation wheel Er

(Animation wheel - error) This message will appear after the reset of the fixture if the head's magnetic-indexing circuit malfunctions (sensor failed or magnet missing) or the stepper motor is defective (or its driving IC on the main PCB). The Animation - movement is not located in the default position after the reset.

#### Iris wheel Er

(Iris wheel - error) This message will appear after the reset of the fixture if the head's magnetic-indexing circuit malfunctions (sensor failed or magnet missing) or the stepper motor is defective (or its driving IC on the main PCB). The Iris - movement is not located in the default position after the reset.

### Prism 1 wheel Er

(Prism 1 wheel- error) This message will appear after the reset of the fixture if the head's magnetic-indexing circuit malfunctions (sensor failed or magnet missing) or the stepper motor is defective (or its driving IC on the main PCB). The Prism 1 - movement is not located in the default position after the reset.

#### Prism 2 wheel Er

(Prism 2 wheel- error) This message will appear after the reset of the fixture if the head's magnetic-indexing circuit malfunctions (sensor failed or magnet missing) or the stepper motor is defective (or its driving IC on the main PCB). The Prism 2 - movement is not located in the default position after the reset.

#### Blade 1 wheel Er

(Blade 1 wheel- error) This message will appear after the reset of the fixture if the head's magnetic-indexing circuit malfunctions (sensor failed or magnet missing) or the stepper motor is defective (or its driving IC on the main PCB). The Blade 1 - movement is not located in the default position after the reset.

### Blade 1\_Rot wheel Er

(Blade 1\_Rot wheel- error) This message will appear after the reset of the fixture if the head's magnetic-indexing circuit malfunctions (sensor failed or magnet missing) or the stepper motor is defective (or its driving IC on the main PCB). The Blade 1\_Rot - movement is not located in the default position after the reset.

#### Blade 2 wheel Er

(Blade 2 wheel- error) This message will appear after the reset of the fixture if the head's magnetic-indexing circuit malfunctions (sensor failed or magnet missing) or the stepper motor is defective (or its driving IC on the main PCB). The Blade 2 - movement is not located in the default position after the reset.

#### Blade 2\_Rot wheel Er

(Blade 2\_Rot wheel- error) This message will appear after the reset of the fixture if the head's magnetic-indexing circuit malfunctions (sensor failed or magnet missing) or the stepper motor is defective (or its driving IC on the main PCB). The Blade 2\_Rot - movement is not located in the default position after the reset.

### Blade 3 wheel Er

(Blade 3 wheel- error) This message will appear after the reset of the fixture if the head's magnetic-indexing circuit malfunctions (sensor failed or magnet missing) or the stepper motor is defective (or its driving IC on the main PCB). The Blade 3 - movement is not located in the default position after the reset.

### Blade 3\_Rot wheel Er

(Blade 3\_Rot wheel- error) This message will appear after the reset of the fixture if the head's magnetic-indexing circuit malfunctions (sensor failed or magnet missing) or the stepper motor is defective (or its driving IC on the main PCB). The Blade 3\_Rot - movement is not located in the default position after the reset.

## Blade 4 wheel Er

(Blade 4 wheel- error) This message will appear after the reset of the fixture if the head's magnetic-indexing circuit malfunctions (sensor failed or magnet missing) or the stepper motor is defective (or its driving IC on the main PCB). The Blade 4 - movement is not located in the default position after the reset.

#### Blade 4\_Rot wheel Er

(Blade 4\_Rot wheel- error) This message will appear after the reset of the fixture if the head's magnetic-indexing circuit malfunctions (sensor failed or magnet missing) or the stepper motor is defective (or its driving IC on the main PCB). The Blade 4\_Rot - movement is not located in the default position after the reset.

#### All\_Blade\_Rot wheel Er

(All\_Blade\_Rot wheel- error) This message will appear after the reset of the fixture if the head's magnetic-indexing circuit malfunctions (sensor failed or magnet missing) or the stepper motor is defective (or its driving IC on the main PCB). The All\_Blade\_Rot - movement is not located in the default position after the reset.

### Frost 1 wheel Er

(Frost 1 wheel - error) This message will appear after the reset of the fixture if the head's magnetic-indexing circuit malfunctions (sensor failed or magnet missing) or the stepper motor is defective (or its driving IC on the main PCB). The Frost 1 - movement is not located in the default position after the reset.

#### Frost 2 wheel Er

(Frost 2 wheel - error) This message will appear after the reset of the fixture if the head's magnetic-indexing circuit malfunctions (sensor failed or magnet missing) or the stepper motor is defective (or its driving IC on the main PCB). The Frost 2 - movement is not located in the default position after the reset.

#### Animation\_Rot wheel Er

(Animation\_Rot wheel- error) This message will appear after the reset of the fixture if the head's magnetic-indexing circuit malfunctions (sensor failed or magnet missing) or the stepper motor is defective (or its driving IC on the main PCB). The Animation\_Rot – movement is not located in the default position after the reset.

# **14. CLEANING AND MAINTENANCE**

| CAUTION  |                                                                                         |
|----------|-----------------------------------------------------------------------------------------|
|          | Disconnect from mains before starting maintenance operation                             |
| $\wedge$ | Do not place the fixture with its lens/glass facing any people while doing the IP test! |
|          | Never use alcohol or solvent to clean the lenses.                                       |

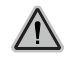

Always run an IP test using the Ayrton IP test kit following any maintenance operation! Failure to comply with this clause will void the warranty!

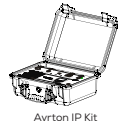

The operator must follow strictly the vacuum and pressure setting values as below, or use the corresponding preset fixture menu to run the IP test. any overpressure operation may cause accidental damage or injury.

|          | Minimum value |       | Maximum value |      | Steady time<br>(Hold time) |
|----------|---------------|-------|---------------|------|----------------------------|
|          | Кра           | Psi   | Кра           | Psi  | s                          |
| Vacuum   | -30           | -4.35 | -35           | 5.08 | 10                         |
| Pressure | 25            | 3.63  | 30            | 4.35 | 10                         |

NOTE: When using external equipment to test air tightness, air can only be filled and extracted from the exhaust hole of the bottom base, not from the exhaust hole of the fixture head.

Once the covers removed and before set them back, check the cover gasket to avoid any leak due to gasket damage. Cross tightening the die-casting covers HEX screws at the right torque value. Use a Torque Screwdriver set at 14Kgf.cm (1.4 Nm) for metal cover or 7Kqf.cm (0.7 Nm) for plastic cover.

The following points have to be considered during inspection:

- All screws for installing the devices or parts of the device have to be tightly connected and must not be corroded.
- There must not be any deformations to the housing, lenses, rigging and installation points (ceiling, suspension, trussing).
- Motorized parts must not show any signs of wear and must move smoothly without issue.
- The power supply cables must not show any damage, material fatigue or sediment.

#### Checking and replacing the desiccant

The desiccant is used as humidity indication in the fixture. Dry desiccant is in blue colour, if it is saturated with water, its colour changes to light red. If the desiccant colour changes to pink, the desiccant is losing efficacy, it must be replaced.

# CAUTION

Unplug the fixture from mains before checking or replacing desiccant!

#### Do not check or replace desiccant in a damp environment!

Further instructions depending on the installation location and usage have to be adhered to by a qualified installer and any safety concerns have to be removed. We recommend frequent cleaning of the device. Please use a moist, lint-free cloth. Never use alcohol or solvents. Please refer to the instructions under "Installation instructions".

Should you need any spare parts, please order genuine parts from your local dealer.

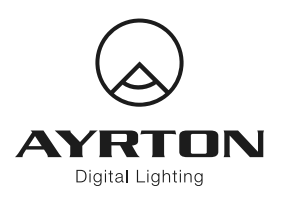

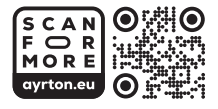